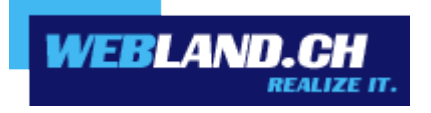

# **SmartMonitor**

Manuel

Copyright © Webland AG

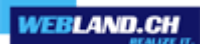

### Sommaire

Smart Monitor

Introduction

Intégration sur votre propre page Web

Affichage à l'écran

## **Smart Monitor**

#### Introduction

Le smart monitor constitue une vaste extension au Web Access un peu comme vous le connaissez peut être à partir de l'expression « You've got Mail » : Votre Smart Monitor vous propose les fonctions suivantes :

• Affichage des messages non lus qui se trouvent dans votre compte E-mail.

• Enregistrement de vos données d'inscription de telle sorte que vous ne soyez pas obligé à chaque fois de vous enregistrer à nouveau.

• Permet le Login par la propre page Web.

#### Intégration sur votre propre page Web

Spécialement pour les sociétés, les associations et les revendeurs, il est très intéressant de permettre aux collaborateurs, aux clients et aux membres d'accéder au WebOrganizer sur la propre page d'accueil. Vous augmentez ainsi le nombre de visiteurs de votre page d'accueil et vous avez la possibilité de communiquer de manière plus simple et plus efficace des nouvelles offres, des manifestations et toutes sortes d'informations.

SVous pouvez intégrer en toute simplicité Smart Monitor sur n'importe quelle page de votre page d'accueil. Ajoutez la ligne suivante dans le code HTML de votre page Web à la place où doit s'afficher Smart monitor.

<script language=JavaScript src="/\_wlscripts/smartmonitor/smartmonitor.aspx"></script>

#### Affichage à l'écran

Vous pouvez définir en toute simplicité l'affichage à l'écran de Smart Monitor au moyen des paramètres suivants.

window=new (Le Web Access est démarré dans une nouvelle fenêtre) ou bien window=self (le Web Access est démarré dans la même fenêtre)

Font=Verdana,Arial,Helvetica TitleFontSize=10px TitleFontColor=2C1561 TitleBackgroundColor=C8C8DC FontSize=10px FontColor=000000 ErrorFontColor=ff0000 BorderColor=C8C8DC BackgroundColor=EBEBEB ButtonFontSize=9px ButtonColor=C8C8DC ButtonFontColor=2C1561

Ces données d'exemple correspondent à l'affichage de l'écran du smart Monitor comme vous pouvez le constater sur les illustrations.

Tous ces paramètres sont en option. Si vous n'utilisez pas un paramètre, c'est la valeur standard qui est utilisée comme elle est présentée ici.

| CloudOffice Login |
|-------------------|
| E-Mail-Adresse    |
| Passwort          |
| Erinnerung        |
| Monitor Login     |

Voici un exemple de la manière de mettre en place les paramètres :

<script language=JavaScript src="/\_wlscripts/smartmonitor/smartmonitor.aspx? window=new&Font=Verdana,Arial,Helvetica&FontSize=10px"></script>

Veuillez prendre en compte le fait que le symbole ? figure devant le premier paramètre et le symbole & devant chaque autre paramètre.

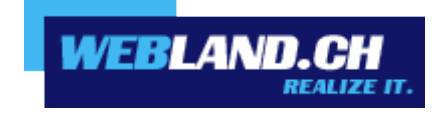

Copyright © Webland AG